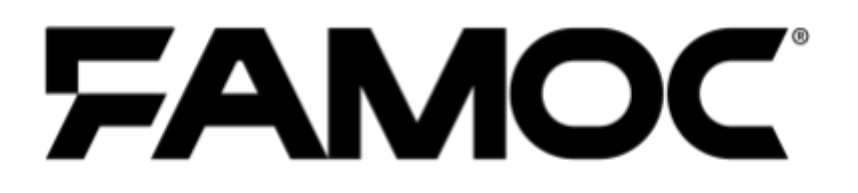

# Konfiguracja Knox Service Plugin

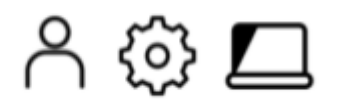

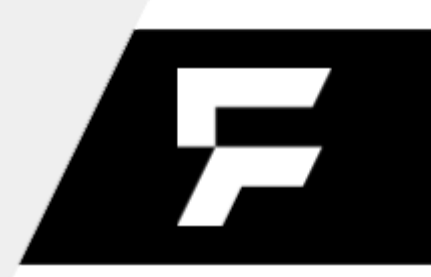

PUBLISHED BY

FAMOC S.A.

UI. Wajdeloty 12A

80-437 Gdańsk

Copyright© 2008-2020 by Famoc S.A.

Wszystkie prawa zastrzeżone. Cała zawartość dokumentu stanowi wyłączną własność firmy Famoc S.A. i nie może być powielana ani dystrybuowana bez pisemnej zgody wydawcy. Publikacja może zawierać marki i nazwy produktów będące znakami towarowymi lub zarejestrowanymi znakami towarowymi poszczególnych właścicieli.

SPECYFIKACJE I INFORMACJE DOTYCZĄCE PRODUKTÓW I USŁUG PRZEDSTAWIANYCH W INSTRUKCJI PODLEGAJĄ ZMIANOM. WSZELKIE INFORMACJE I ZALECENIA ZAMIESZCZONE W DOKUMENCIE SĄ WŁAŚCIWE JEDNAKŻE WSZELKA ODPOWIEDZIALNOŚĆ ZA IMPLEMENTACJĘ I UŻYTKOWANIE PRODUKTÓW I USŁUG LEŻY PO STRONIE UŻYTKOWNIKÓW.

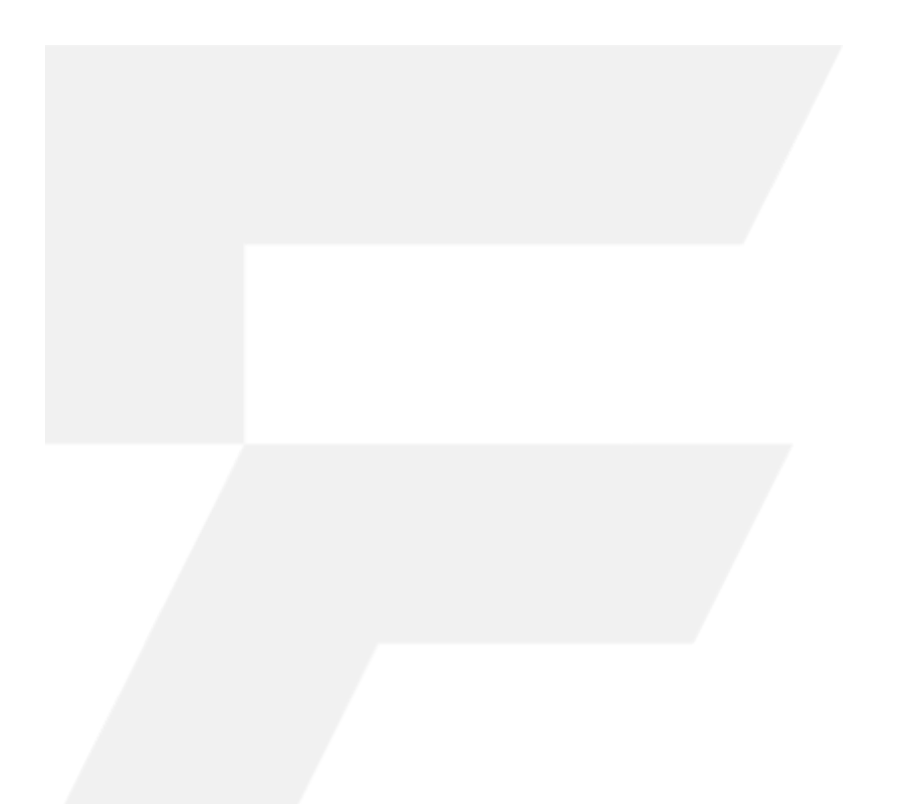

#### Copyright© 2008-2020 Famoc S.A.

## FAMOC 5.12 - Konfiguracja Knox Service Plugin

#### Spis treści

| Jak dodać wtyczkę serwisową Knox do FAMOC                      | 4 |
|----------------------------------------------------------------|---|
| Jak skonfigurować polityki za pomocą KSP                       | 4 |
| Jak wdrożyć polityki na urządzeniu?                            | 6 |
| Jak korzystać z trybu debugowania KSP                          | 7 |
| Komunikaty o błędach KSP i scenariusze rozwiązywania problemów | 7 |

# Copyright© 2008-2020 Famoc S.A. |

#### 1 Jak dodać wtyczkę serwisową Knox do FAMOC

Knox Service Plugin to jedna z tak zwanych pre-zainstalowanych aplikacji w FAMOC. Oznacza to, że jeśli aplikacja nie została wcześniej dodana do systemu, to zostanie automatycznie zaimportowana, jeśli Zarządzany Sklep Google Play jest poprawnie skonfigurowany w organizacji. Gdy organizacja zostanie zintegrowana z MGP, wtyczka usługi Knox zostanie dodana podczas pierwszej synchronizacji.

Pełne instrukcje dotyczące konfiguracji MGP można znaleźć tutaj.

| Załóż konto       | Rejestracja            | Publikuj aplikacje      |            | Zatwierdź<br>uprawnienia |
|-------------------|------------------------|-------------------------|------------|--------------------------|
| Wybierz aplikacje | e, które będą opubliko | owane w zarządzanym sł  | depie G    | oogle Play               |
| knox              |                        | Zaznacz wszystko (106   |            |                          |
| ▲ Nazwa aplikacji |                        | Grupy aplikacji         |            | Aktywacja                |
| • Knox Servio     | e Plugin               | Imported<br>from Google | <b>(</b> ) |                          |
|                   |                        |                         |            |                          |
|                   |                        |                         |            |                          |

#### 2 Jak skonfigurować polityki za pomocą KSP

Ustawienia KSP są częścią szablonu polityk (można je znaleźć w sekcji Zaawansowane > Ustawienia > Polityki). Aby skonfigurować te ustawienia, przejdź do sekcji Opcje bezpieczeństwa polityki, której chcesz użyć. Następnie przejdź do zakładki Samsung KSP i kliknij Włącz Samsung KNOX Service Plugin.

#### Copyright© 2008-2020 Famoc S.A.

4

|                              | Anului Zapisz                                           |                                                            |  |  |  |  |
|------------------------------|---------------------------------------------------------|------------------------------------------------------------|--|--|--|--|
| Polityki pełnego zarządzania |                                                         |                                                            |  |  |  |  |
| Polityki BYOD                | Nowa polityka                                           |                                                            |  |  |  |  |
| P. I. COCU                   |                                                         | <ul> <li>Reguty czasowe/lokalizacji (Wyłączone)</li> </ul> |  |  |  |  |
| Polityki COSU                | ustawienia podstawowe                                   | <ul> <li>Polityka czyszczenia danych</li> </ul>            |  |  |  |  |
|                              | Przypisane grupy                                        | <ul> <li>Polityka sieci</li> </ul>                         |  |  |  |  |
|                              |                                                         | <ul> <li>Polityka lokalizacji</li> </ul>                   |  |  |  |  |
|                              | Elementy polityki                                       | <ul> <li>Polityka aktualizacji</li> </ul>                  |  |  |  |  |
|                              | Opcje bezpieczeństwa<br>Profil do pracy<br>Zaawansowane | <ul> <li>Polityka sprzętowa</li> </ul>                     |  |  |  |  |
|                              |                                                         | <ul> <li>Polityka szyfrowania pamięci</li> </ul>           |  |  |  |  |
|                              |                                                         | <ul> <li>Polityka instalatora</li> </ul>                   |  |  |  |  |
|                              |                                                         | <ul> <li>Ograniczenia aplikacji</li> </ul>                 |  |  |  |  |
|                              |                                                         | <ul> <li>Polityka aplikacji</li> </ul>                     |  |  |  |  |
|                              |                                                         | ▼ Samsung KSP                                              |  |  |  |  |
|                              |                                                         | Włącz Samsung KNOX Service Plugin:                         |  |  |  |  |

Następnie kliknij Edytuj konfigurację. KSP zapewnia szereg konfigurowalnych parametrów. Aby ułatwić nawigację po ustawieniach, możesz skorzystać z pola wyszukiwania.

| Wszystkie parametry                    | Szukai                                             |                                |                         |  |
|----------------------------------------|----------------------------------------------------|--------------------------------|-------------------------|--|
|                                        |                                                    |                                |                         |  |
| Główne parametry                       | Profile name (i)                                   | Zródło danych<br>Wpisz ręcznie | Wartość<br>Knox profile |  |
| Device-wide policies<br>(Device Owner) | KPE Premium License key 🚯                          | Zródło danych<br>Wpisz ręcznie | Wartość                 |  |
| Work profile policies<br>(Profile O    | Debug Mode (i)                                     | Wyłączone                      | •                       |  |
| DeX customization<br>profile (Premium) | Device-wide policies (Device Owner)                |                                |                         |  |
| Device and Settings<br>customizatio    | Work profile policies (Profile Owner) (i)          | 2                              |                         |  |
| VPN profiles<br>(Premium)              | DeX customization profile (Premium)                | ~                              |                         |  |
| Firewall configuration                 | Device and Settings customization profile<br>(Prem | • •                            |                         |  |
| Manual Proxy                           | VPN profiles (Premium) 🧻 🗸                         |                                |                         |  |
| configuration                          | Firewall configuration profile (i) $\checkmark$    |                                |                         |  |
| Proxy auto-config<br>(PAC)             | Manual Proxy configuration 🧻 🗸                     |                                |                         |  |
| APN configurations                     | Proxy auto-config (PAC) 🧻 🗸                        |                                |                         |  |
| Certificates (Premium)                 | APN configurations 🥡 🗸                             |                                |                         |  |
| UCM plugin 🗸                           | Certificates (Premium) 🥡 🗸                         |                                |                         |  |

Listę wszystkich dostępnych parametrów można znaleźć tutaj:

https://docs.samsungknox.com/admin/knox-service-plugin/release-notes.htm

#### Copyright© 2008-2020 Famoc S.A.

### 3 Jak wdrożyć polityki na urządzeniu?

Po skonfigurowaniu plugin Knox jest gotowy do wdrożenia na urządzeniach. Wszystko, co musisz zrobić, to odświeżyć politykę na urządzeniach. Kliknij ikonę flagi sobok używanej polityki. Otworzy się okno ze statusem polityki. Kliknij Odśwież politykę.

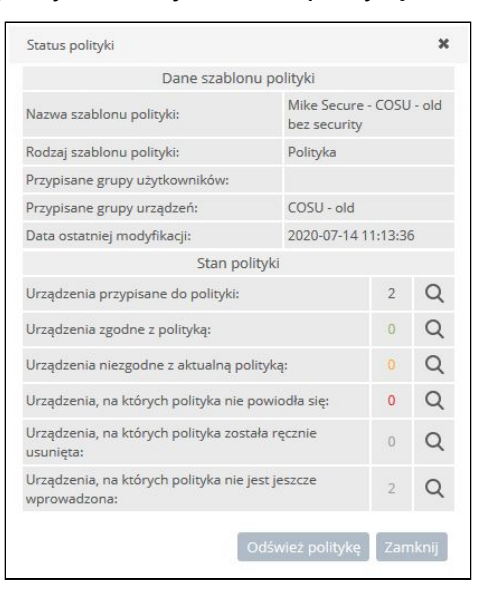

W ostatnim kroku wybierz urządzenia, ustaw harmonogram operacji i kliknij Wyślij.

|                                                                                                    | Oper                                                                                               | acja:                                               |             |  |  |
|----------------------------------------------------------------------------------------------------|----------------------------------------------------------------------------------------------------|-----------------------------------------------------|-------------|--|--|
| Odśwież politykę                                                                                                    |                                                                                                    |                                                     |             |  |  |
|                                                                                                    | Wybie                                                                                              | Wybierz urządzenia                                  |             |  |  |
| Mike Ross (mike[]                                                                                                    | 868204020143144                                                                                    | Huawei MediaPad M2 10.0                             | х           |  |  |
|                                                                                                    | Ustawienia (                                                                                       | dodatkowe:                                          |             |  |  |
| Limit czasu wykonania op                                                                                                    | peracji:                                                                                           | 15 minut 🗸                                          |             |  |  |
| Wykonaj operację to     Wybranego dnia:     2020-09-23     Wykonaj operację p     okres zależy od ust.     Wykonaj operację p | o godzinie 09 : 24<br>óźniej (operacja zostanie w<br>swień Agenta Bazowego)<br>óźniej, zaczynając: | )+ Iosowo 0 v<br>ykonana gdy urządzenie połączy się | z serwerem, |  |  |
| 2020-09-23                                                                                                    | 9 o godzinie 09 : 24 ☺                                                                             | + losowo 0                                          |             |  |  |

#### Copyright© 2008-2020 Famoc S.A.

#### 4 Jak korzystać z trybu debugowania KSP

Tryb debugowania może być pomocny w testowaniu i wdrażaniu konfiguracji. Domyślnie KSP działa w tle i nie ma interfejsu użytkownika. Tryb debugowania umożliwia przeglądanie rezultatów i błędów polityk na urządzeniu, dzięki czemu można sprawdzić, czy konfiguracja jest poprawna. Po włączeniu uruchamia aplikację, która wyświetla stan zasad. Ta aplikacja powinna zostać uruchomiona automatycznie po odebraniu nowej polityki.

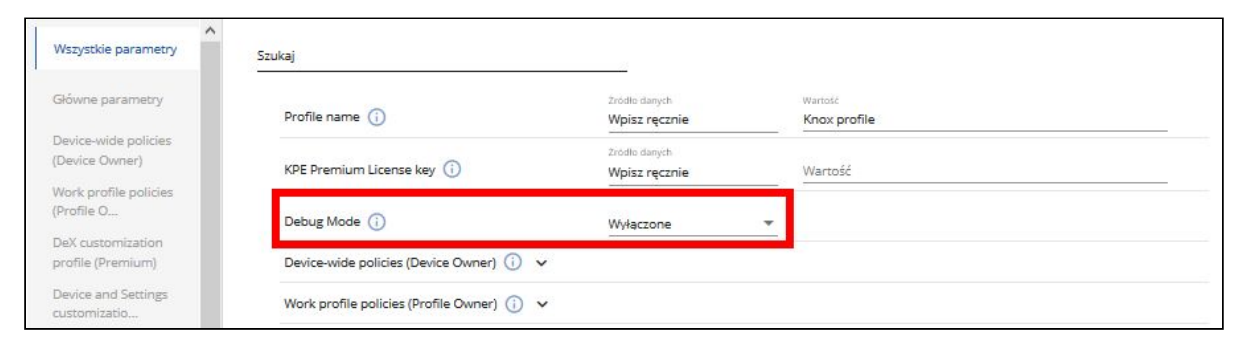

Możesz przeczytać więcej o trybie debugowania w dokumentacji KNOX dostępnej tutaj.

# 5 Komunikaty o błędach KSP i scenariusze rozwiązywania problemów

Komunikaty o błędach pozwalają szybko zidentyfikować problem z konfiguracją KSP. Aby sprawdzić, czy wystąpiły jakieś błędy, znajdź urządzenie na liście Urządzenia i sprawdź jego szczegóły. Następnie przejdź do aplikacji na karcie urządzenia i na liście znajdź wtyczkę Knox Service. Kliknij ikonę trzech kropek (
) i wybierz Status konfiguracji aplikacji.

| atus urządzenia Podstav | wowe parametry Agenty  | Aplikacje na urządze | niu Kompatybilne aplikacje L  | .ogi Grupy L    | okalizacja           |           |                               |                            |
|-------------------------|------------------------|----------------------|-------------------------------|-----------------|----------------------|-----------|-------------------------------|----------------------------|
|                         | IG URZĄDZENIA - UŻYTKO | WNICY APLIKACJE 🛩 Z  | AAWANSOWANE                   |                 |                      |           | 🔔 🐴 LITT LOUIS                | <ul><li>▼ 5.12.0</li></ul> |
| U 📶 🖋                   | e 🗘 🖞 🖓                | I                    |                               |                 |                      |           | Sesja wygaśnie za 8           | 39 minut.                  |
| Nazwa aplikacji         | Nazwa pakietu          | Wersja AP            | Status                        | Utworzono       | Ostatnio uruchomiona | Reputacja | Ostatni status                |                            |
| Gmail                   | com.google.android.gm  | 2020.08.09.327326543 | Zainstalowana                 | 6 miesięcy temu | 16 dni temu          | Nieznana  | :                             |                            |
| Vysor - Android contro  | com.koushikdutta.vysor | 3.1.4                | Zainstalowana                 | 16 dni temu     | 16 dni temu          | Nieznana  | :                             |                            |
| Przeglądarka Chrome     | com.android.chrome     | 85.0.4183.81         | Zainstalowana                 | 6 miesięcy temu | 16 dni temu          | Nieznana  | :                             |                            |
| FAMOC Knowledge Base    | com.google.enterprise  | 2                    | Zainstalowana                 | 5 miesięcy temu | 5 miesięcy temu      | Nieznana  | :                             |                            |
| Knox Service Plugin     | com.samsung.android.kn | 1.2.26               | Zainstalowana                 | 16 dni temu     | 16 dni temu          | Nieznana  | minutę temu                   |                            |
| IPLA                    | pl.redefine.ipla       | 4.4.2                | Zainstalowana nie przez FAMOC | 6 miesięcy temu | 6 miesięcy temu      | Nieznana  | Odinstaluj                    |                            |
| Plus online             | pl.plus.plusonline     | 1.3.7                | Zainstalowana nie przez FAMOC | 6 miesięcy temu | 6 miesięcy temu      | Nieznana  | Uruchom                       |                            |
| Gdzie Jest Bliski Plus  | pl.locon.gjd.launcher  |                      | Zainstalowana nie przez FAMOC | 6 miesięcy temu | 6 miesięcy temu      | Nieznana  | Status konfiguracji aplikacji |                            |

Copyright© 2008-2020 Famoc S.A.

Spowoduje to wyświetlenie listy wszystkich błędów wraz z ich kodami błędów.

| Status konfiguracji aplikacji |               |              |                                                           |  |  |  |
|-------------------------------|---------------|--------------|-----------------------------------------------------------|--|--|--|
| Klucz konfiguracyjny          | Poziom        | Data statusu | Wiadomość                                                 |  |  |  |
| Profile name                  | severityError | 9 dni temu   | Fatal error occurred. No policies have been received12005 |  |  |  |

Lista błędów wraz z możliwymi przyczynami i sugerowanymi rozwiązaniami dostępna jest tutaj.

# Copyright© 2008-2020 Famoc S.A.